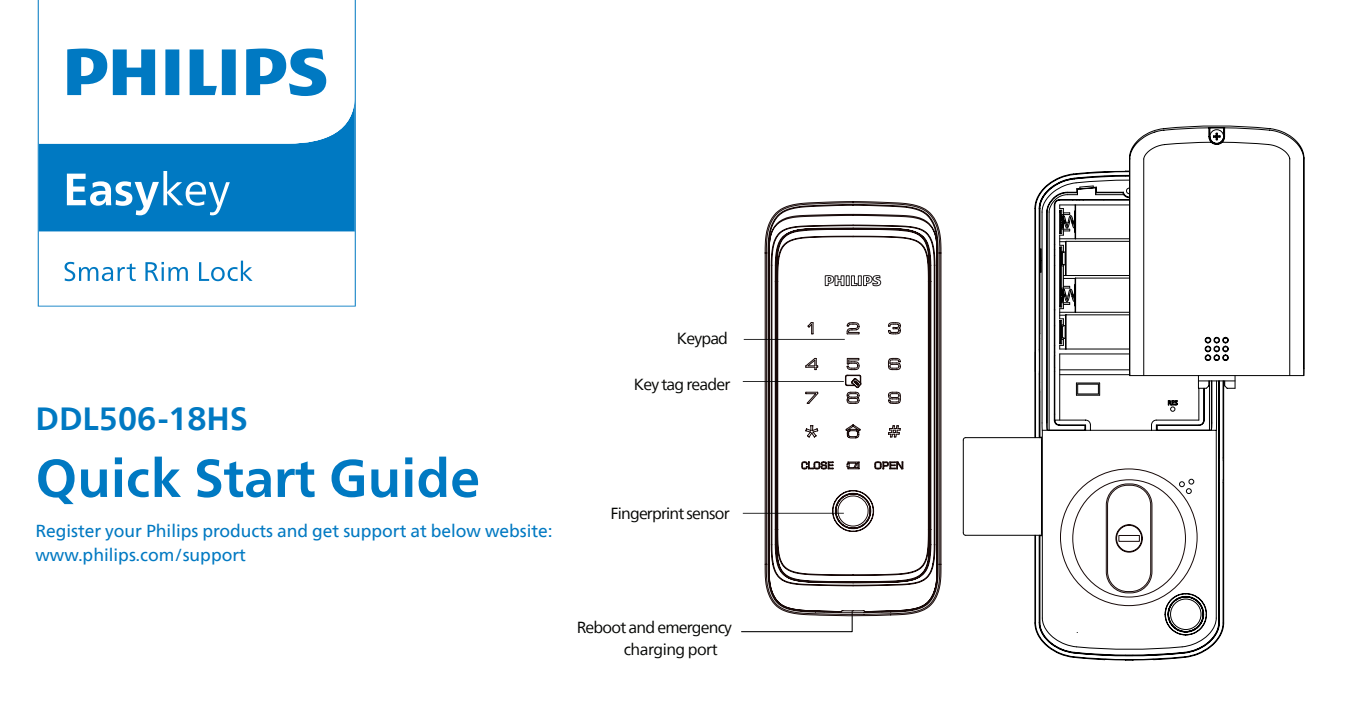

#### Tips:

Please read the user manual before using the product (see the operation guide for details) and keep it properly.

## Content

| English | 01 |
|---------|----|
| 繁體中文    | 09 |

## **Important Information**

### Safety

- Before using Philips EasyKey, please read and understand all instructions.
- Damage caused by non-compliance operation against the instructions will not be covered by warranty.
- Use the manufacturer specified accessories/components only.
- Use only the alkaline or Li-polymer batteries the product is equipped with, or use the same type of batteries with the same specification.
   Do not scrape the fingerprint sensor
- with sharp objects, otherwise it may cause permanent damage.
   Do not expose the product to water
- leakage or splashing environment.
   Do not expose the product to corrosive
- substances, in case the outer casing protective layer being damaged.

- Do not hang any objects on the handle, in case it might affect the normal use of the lock.
- Pleae clean the product with a soft cloth.
- Do not remove the batteries during set-up operation.
   Please let a professional technician to install
- the lock as per the installation guidelines provided. Do not disassemble the lock by yourself. Keep the relevant seal labels properly. Please modify the default master PIN code
- immediately after installed and debugged.
   Please keep the mechanical key properly
- and do not leak your password info easily.
   Please replace all the batteries immediately
- if there is a low battery alarm. Please make sure to correctly match the poles (+/-)when installing the batteries.

### Caution

- Do not place the battery close to the fire source to avoid explosion.
- Do not use any emergency power supply that does not meet the safety requirements to power the product.
- Do not connect the 2 poles of the batteries with metals to avoid short circuit which may lead to an explosion.
- Please make sure any component replacement is executed by Philips, Philips authorized service center or professional technicians. Do not use accessories or components that
- have been produced by other manufacturers or have not been specifically recommended by Philips. Use of such accessories and components may void your warranty.

#### Attention

The default master PIN code is 12345678.

## **Settings**

### How to enter into Master Mode

#### Master PIN Code

Step1: Light up the keypad.

**Step2:** Enter [#] before you enter any other numbers. Then enter master PIN code, and confirm with [#]. Then you are entering into the master mode.

#### Attention

The default master PIN code is 12345678.

## Add user information

### Add a User PIN Code

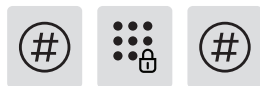

Enter [#] followed by master PIN code and confirm with [#].

2 1

Press [2] to enter user settings, then press [1] to add a user.

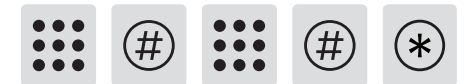

Enter a new user PIN code of 6-12 digits, press [#] to confirm, after re-enter the user PIN code, confirm with [#] again. After the voice prompt of "succeeded", press [\*] to back to the previous menu until exit the master mode.

#### Attention

The user PIN code capacity is 10 sets.

#### Add a one-time PIN code

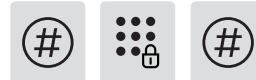

Enter [#] followed by master PIN code and confirm with [#].

2 2

Press [2] to enter user settings, then press [2] again to add a one-time PIN code.

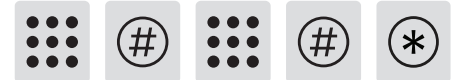

Enter a PIN code of 6 to 12 digits and confirm with [#]. Re-enter the PIN code and confirm with [#]. Once hearing a voice prompt of "succeeded", keep pressing [\*] to back to previous menu until finally exit master mode.

#### Attention

The one-time PIN code capacity is 1 set.

#### Add a user fingerprint

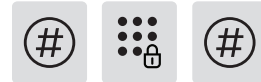

Enter [#] followed by master PIN code and confirm with [#].

2 3

Press [2] to enter user settings, then press [3] to enter user fingerprint adding. Then press [1] to add front lock fingerprint, press [2] to add rear lock fingerprint.

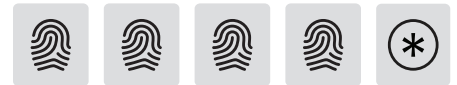

Place the finger on the fingerprint sensor, after hearing the voice prompt of "Remove your finger and place it on the sensor again", follow the voice prompt until there is a voice reminder of "succeeded", you can keep pressing [\*] to back to the previous menu until finally exit the master mode.

#### Attention

The user fingerprint capacity is 20 sets.

#### Add a user card

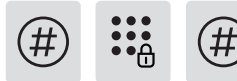

Enter [#] followed by master PIN code and confirm with [#].

2 4

Press [2] to enter user settings, then press [4] to add a user card.

\*

Place the key tag near the recognition area until you hear a "beep" sound. After hearing the voice prompt for successful setup, press [\*] to return to the previous menu, and keep pressing [\*] until you exit the setup mode.

#### Attention

The key tag capacity is 100 sets.

#### Remote control pairing

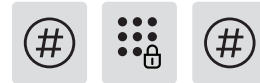

Enter [#] followed by master PIN code and confirm with [#].

5 1

Press [5] to enter wireless function settings, then press 1 to join the network for pairing.

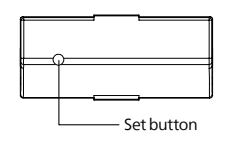

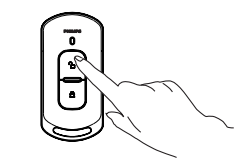

Use a stick to press the [set] button on the back of the remote control. Then the indicator will always be on blue. Press [unlock button] of remote control to complete pairing.

#### Modify master PIN code

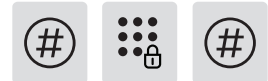

Enter [#] followed by master PIN code and confirm with [#].

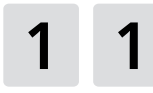

Enter [1] to go to user settings and enter [1] to modify the master PIN code.

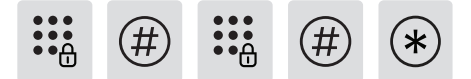

Enter a new master PIN code of 6-12 digits and confirm with [#]. Enter the new master PIN code again and confirm with [#]. Once heard a voice prompt of "succeeded", keep pressing [\*] until you finally exit master mode.

# **Unlock from outside**

#### With a PIN Code

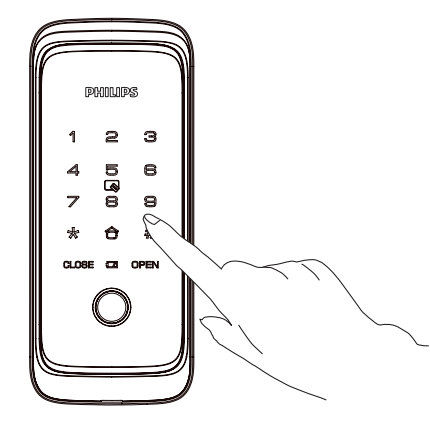

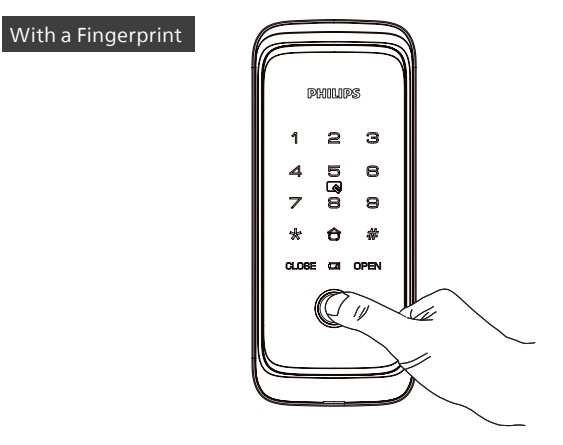

**Step1:** Touch and light up the keypad, enter the registered PIN code and confirm with [#].

**Step2:** After hearing a voice prompt of "verification successful", push/pull the door to unlock.

**Step1:** Place the finger of which that has been successfully registered on the fingerprint sensor properly.

**Step2:** After hearing a voice prompt of "verification successful", push/pull the door to unlock.

#### With a remote control

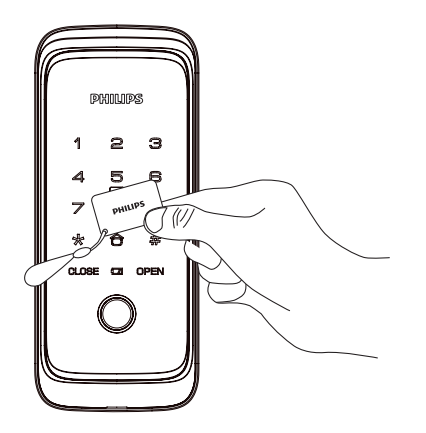

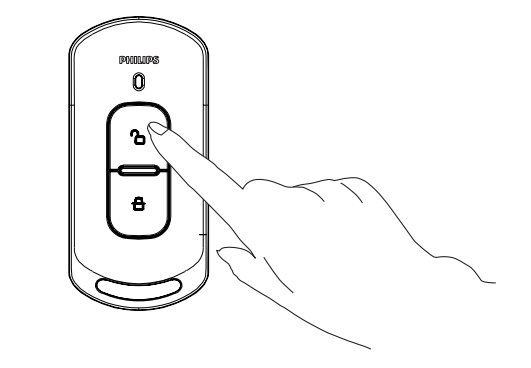

Step1: Place the pre-enrolled key tag on the card recognition area. Step2: After hearing a voice prompt of "verification successful", push/pull the door to unlock. Press [unlock button] of the paired remote control to unlock the door. You can unlock with remote control anywhere within 40 meters of the door lock.

# **Door lock linkage settings**

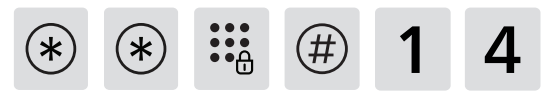

**Step 1:** Enter master mode on the DDL702-5HS by inputting "[\*] twice + master PIN code + [#]", then press [1], followed by [4] to enter pairing mode.

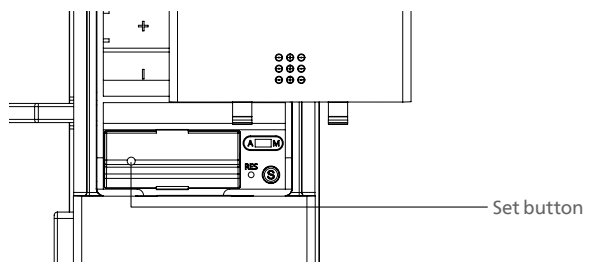

**Step 2:** Use a sharp object to double-click the setup button on the DDL506-18HS remote module. When the DDL702-5HS prompts 'set up successful', the pairing is complete. Once setup, the DDL506-18HS functions as the master lock, while the DDL702-5HS acts as the slave lock, enabling synchronized unlocking. After successfully unlocking the DDL506-18HS with any enrolled unlock method, the DDL702-5HS will automatically unlock, so users do not need to enter an unlock method again.

#### **Attention**

 $\mathsf{DDL702}\text{-}\mathsf{5HS}$  can also function as the master lock, please see online manual for more details.

## 重要信息

### 安全

- ◆在使用智能鎖前,請閱讀並理解所有說明,因 未遵守說明而造成的損壞不在保修範圍內;
- ◆ 建議使用制造商指定的附件/配件;
- ◆僅使用本產品配置的城性電池或鋰聚合物電 池,或同樣規格類型的電池;
- ◆請勿強行拆卸本產品,以免觸發警報或損壞產品;
- ◆請勿用尖銳物品擦指紋採集器,否則可能造成 永久性損壞;
- ◆請勿將產品暴露在漏水或濺水環境下;
- ◆請勿將產品接觸腐蝕性物質,以免破壞外殼保 護層;
- ◆請勿在把手上懸掛物件,以免影響門鎖的正常 使用;

- ◆清潔產品時請用軟布擦拭;
- ◆請勿在設置操作時拆卸電池;
- ◆請您選擇專業人員安裝門鎖,並按照本公司提供的安裝標準進行操作,切勿私自拆裝門鎖,並保護好相關固封標志;
- ◆門鎖安裝調試合格後,請在第一時間內修改出廠 設置的默認管理密碼,並妥善保管好機械鑰匙, 不要輕易泄露密碼信息;
- ◆門鎖觸發低電量警報後,請及時更換掉全部電 池,並確保電池正負極安裝正確。

- 警告
- ◆不要將電池靠近火源,以免發生爆炸;
- ◆請勿使用不符合安全規定的應急電源給產品供 電;
- ◆請勿用金屬物將電池引線的兩極連接短路,以免 引起爆炸;
- ◆確保由飛利浦、飛利浦授權的服務中心或專業的 維修人員進行更換;
- ◆請勿使用由其它制造商生產的,或未經飛利浦特別推薦的附件或部件,如果使用此類附件和部件,您的保固可能失效。

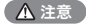

本設備默認初始密碼為12345678。

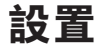

進入管理模式

#### 使用管理密碼

① 點亮數字按鍵;

② 在未輸入其他數字的情況下,按【#】鍵,再輸入管理員密碼,並按【#】 確認,此時進入管理模式。

#### ▲ 注意

默認初始密碼為 12345678。

### 添加用戶信息

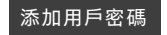

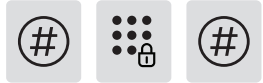

按【#】鍵,輸入管理員密碼後,按【#】確認。

2 1

按【2】進入用戶設置,再按【1】進入添加用戶密碼。

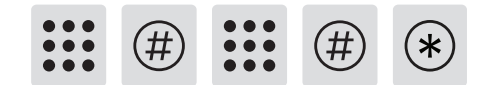

輸入6-12位新的用戶密碼,按【#】鍵確認,再次輸入用戶密碼後,再次按【# 】鍵確認。語音提示添加成功後,按【\*】返回上級菜單直至退出管理模式。

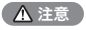

用戶密碼容量為 10 組。

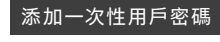

(#` (#) •

按【#】鍵,輸入管理員密碼後,按【#】確認。

2 2

按【2】進入用戶設置,再按【2】進入添加一次性用戶密碼。

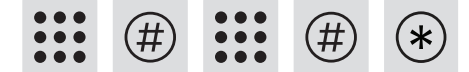

輸入6-12位新的用戶密碼,按【#】鍵確認,再次輸入用戶密碼後,再次按 【#】鍵確認。語音提示添加成功後,按【\*】返回上級菜單直至退出管理 模式。

#### ▲ 注意

一次性用戶密碼僅有一組。

### 添加用戶指紋

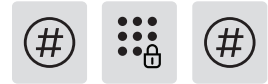

按【#】鍵,輸入管理員密碼後,按【#】確認。

2 3

按【2】進入用戶設置,再按【3】進入添加用戶指紋。按【1】添加前鎖指 紋,按【2】添加後鎖指紋。

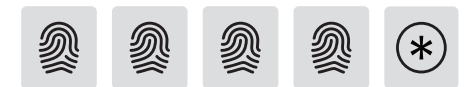

將手指按壓在指紋採集器上,待聽到語音提示"請拿開手指,再放一次"時, 拿開手指重新放回指紋採集器上。語音提示添加成功後,按【\*】返回上層 選單直至退出設置模式。

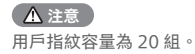

#### 添加用户卡片

(#) • A (#)

按【#】鍵,輸入管理員密碼後,按【#】確認。

2 4

按【2】進入用戶設置,再按【4】進入添加用戶卡片。

\*

將卡片靠近卡片識別區,直到"嘀"聲響。語音提示添加成功後,按【\*】返回上層選單直至退出設置模式。

▲ 注意

用戶卡片容量為 100 組。

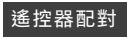

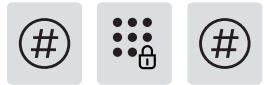

按【#】鍵,輸入管理員密碼後,按【#】確認。

5 1

按【5】進入無線功能設定,然後按【1】加入網路進行配對。

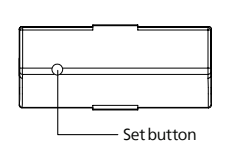

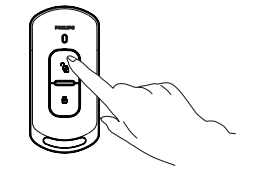

用尖銳物體按遙控器背面 的 [set] 按鈕,指示燈會常 亮藍燈。 按遙控器的 [解鎖按鈕] 完成 配對。

#### 修改管理密碼

# # :: #

按【#】鍵,輸入管理員密碼後,按【#】確認。

1 1

按【1】進入用戶設置,再按【1】進入選擇修改管理密碼。

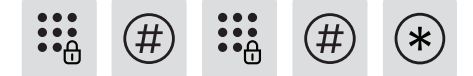

輸入新的管理密碼,按【#】確認,再次輸入管理密碼,按【#】確認。語 音提示設置成功後,按【\*】返回上層選單直至退出設置模式。

## 使用(室外開門)

用戶密碼解鎖

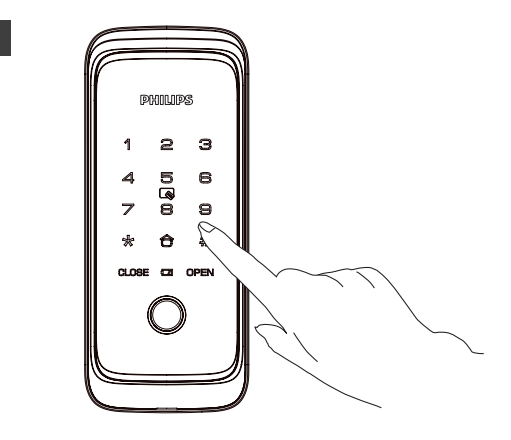

PHILIPS 2 з 1 Б 4 8 a B 7 8 \* ÷ *#* CLOSE COL OPEN 11 1

 (1) 觸摸數字鍵區域,點亮數字鍵。直接輸入已經添加的密碼,按【#】號鍵
 確認;

② 語音提示"驗證成功"後,推拉開門。

第已經添加指紋的手指以正確的方式放在指紋器上;
 語音提示"驗證成功"後,推拉開門。

用戶指紋解鎖

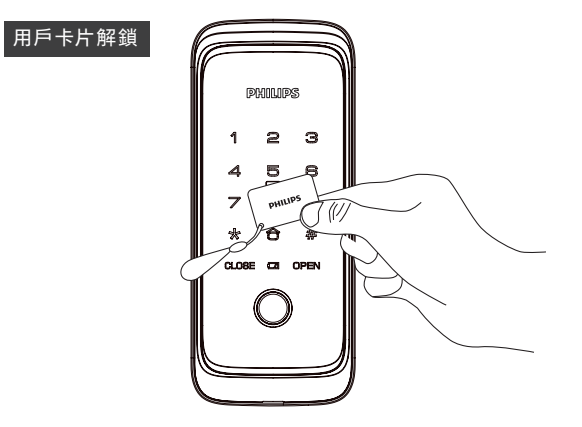

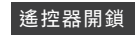

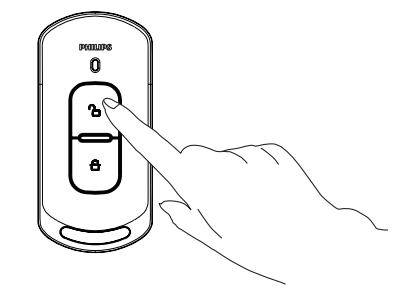

第已經添加的卡片以正確的方式放在卡片識別區;
 語音提示"驗證成功"後,推拉開門。

按下配對遙控器的開鎖按鈕即可解鎖,您可以在門鎖 40 公尺範圍內的任何 地方使用遙控器解鎖。

## 門鎖聯動設置

① 在 DDL702-5HS 上輸入「【\*】兩次 + 管理密碼 +【#】」,然後按【1】
 ,接著按【4】進入配對模式。

設定完成後,DDL506-18HS 作為主鎖、DDL702-5HS作為從鎖可實現同步 解鎖。當 DDL506-18HS 以任何已註冊的解鎖方式成功解鎖後,DDL702-5HS 將自動解鎖,使用者無需再次輸入解鎖方式。

▲ 注意

DDL702-5HS 亦可作為主鎖使用, 詳情請參閱線上使用手冊。

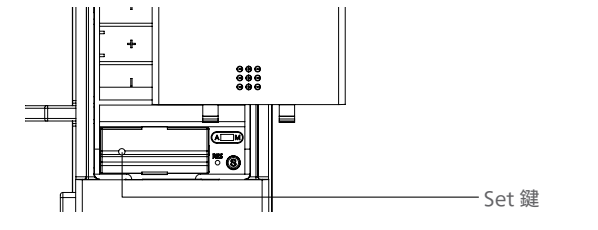

② 使用尖銳物體雙擊 DDL506-18HS 遙控模組上的set 鍵。當 DDL702-5HS 提示「設定成功」時,配對完成。

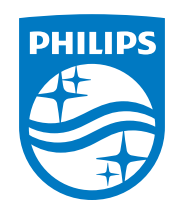

Philips and the Philips Shield Emblem are registered trademarks of Koninklijke Philips N.V. and are used under license. This product has been manufactured by and is sold under the responsibility of Shenzhen Conex Intelligent Technology Co., Ltd. and Shenzhen Conex Intelligent Technology Co., Ltd. is the warrantor in relation to this product.

Version: 1.0